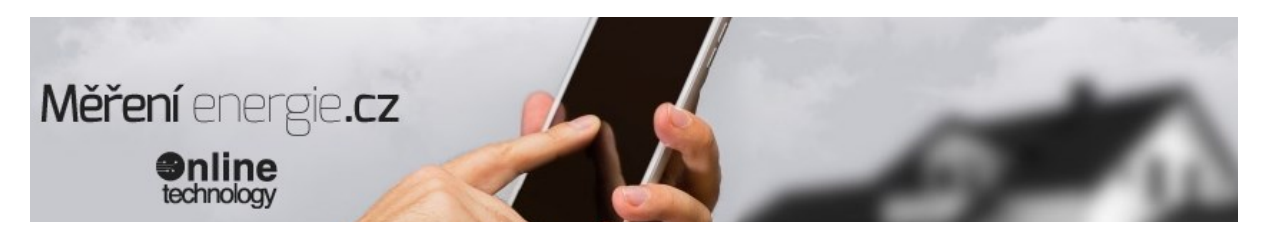

# SÍŤOVÝ DOHLEDOVÝ SYSTÉM - SDS LAN KONTROLÉRY IOT MODULY

# ---SDS MACRO ST----

Monitorovací a řídící PLC/PAC modul SDS MICRO verze "ST" s ethernetovým rozhraním LAN. Kombinuje chytré IoT řešení vzdáleného řízení, sledování a kontrolu několika funkcí a dat najednou. Modul nabízí jednoduché zapojení a okamžitý přístup k jednotlivým funkcím přes webové rozhraní, android aplikaci , HTML stránky nebo cloudové služby na portálu **merenidat.cz**.

Android aplikace je k dispozici zdarma na Google Play jako SDS CONTROL PANEL. Dále modul využívá řadu komunikačních protokolů pro vyčítání informací (web, xml, txt, SNMP a nově také MQTT a MODBUS TCP ).

Můžete také programovat vlastní SDS-C program pro řízení a ovládání různých funkcí. Například při změně teploty sepni relé a zároveň pošli email apod. K tomu lze využít program SDS EASY LOGIC.

Lze si také vytvořit si vlastní HTML prezentaci.

K prvotnímu nastavení je potřeba připojení k PC. Při dalším využitý již není potřeba mít PC neustále připojené.

Výrobní nastavení

výrobní nastavení: IP: 192.168.1.250 maska: 255.255.255.0 brána: 192.168.1.1 heslo: test

- přístup do základního webového rozhraní z výroby 192.168.1.250/login.htm
- přístup do uživatelského rozhraní HTML 192.168.1.250/user.htm
- odhlášení z uživatelského rozhraní 192.168.1.250/ulogin.htm

Modul se dodává v dvou variantách Modul v krabičce na DIN lištu SDS MACRO DIN ST SDS MICRO DIN ST LCD

#### Modul SDS MACRO ST v DIN krabičce.

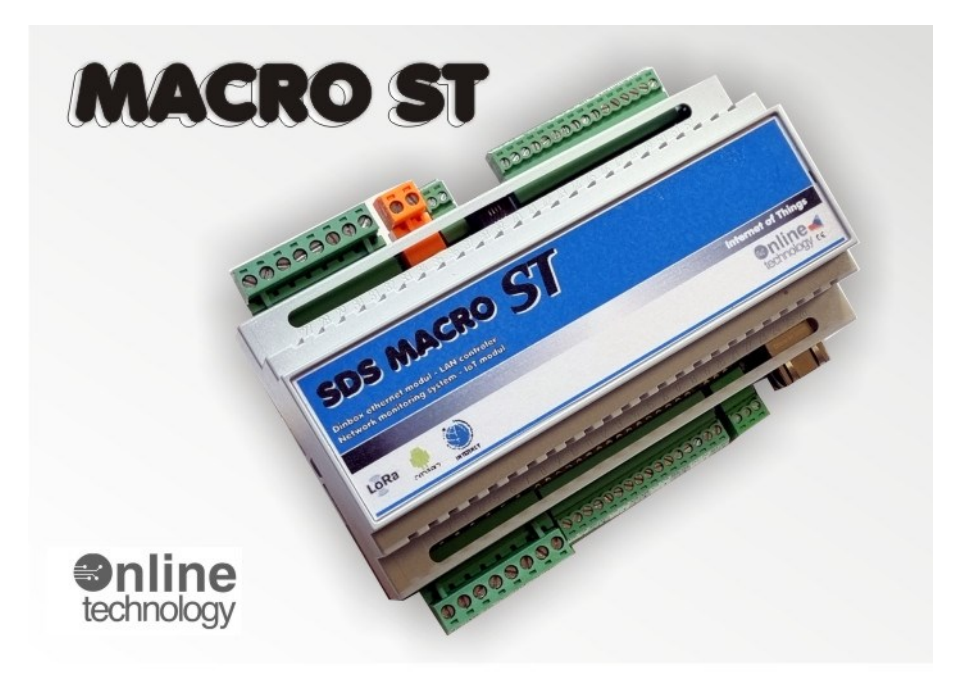

## TECHNICKÉ PARAMETRY

- Napájení 12-24 V AC/DC
- 8x galvanicky izolované digitální vstupy pro odečet zařízení s impulsním výstupem nebo signalizaci stavu ON-OFF
- 6x reléový výstup 4x přepínací / 2x spínací
- Ethernet 100 Mbit
- 4x Analogový vstup (0-65V DC) (dle domluvy lze změnit vstupní rozsah měření)
- 2x 1wire sběrnice pro snímače teploty a vlhkosti
- 1wire sběrnice jako další vstup LOGIC SO (další vstup pro odečet impulzních měřičů)
- Sériová komunikace RS485
- 2x digitální výstup
- 4x PWM výstup
- Záložní baterie (nově oproti starším modulů SDS MACRO)
- RESET PIN
- Zakázkové programování logických funkcí program SDS C a uživatelské HTML stránky
- Nový st procesor ( rychlejší a stabilnější nahrání firmwaru)
- Násuvné svorkovnice pro jednodušší zapojení

#### Rozměry :

- PCB deska : 151x115mm (rozměry včetně svorkovnice)
- DIN verze : 157x115x65mm (rozměry včetně svorkovnice)

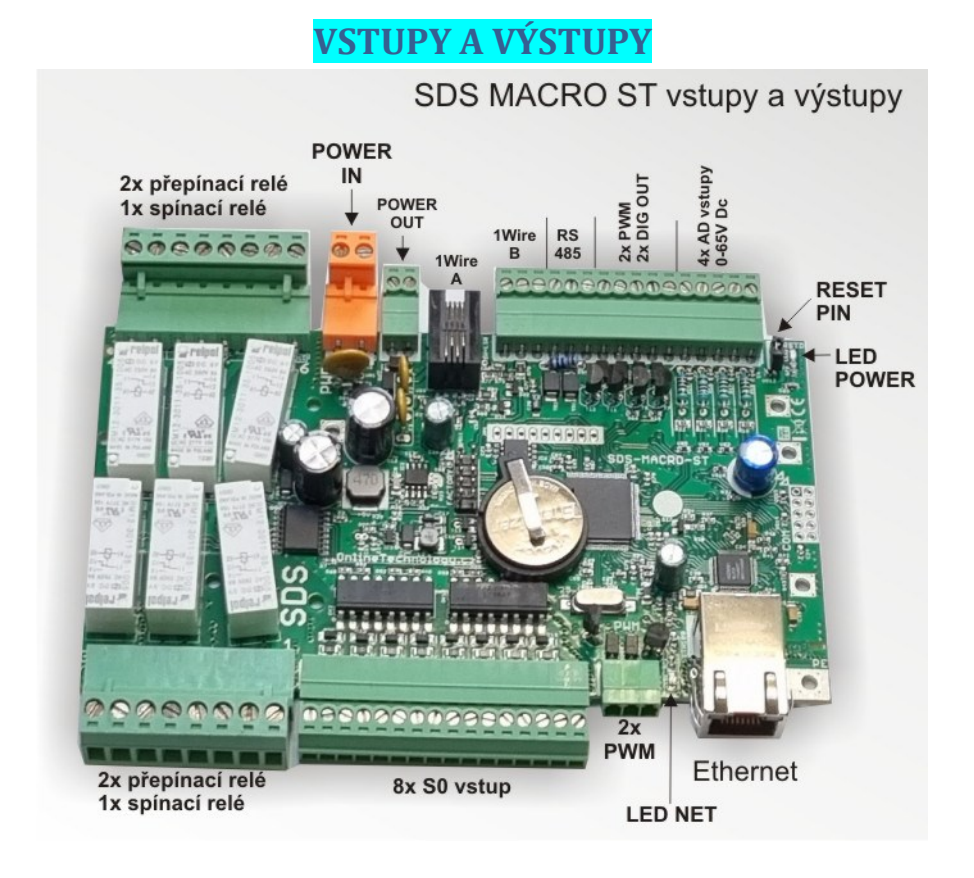

# ROZMĚRY

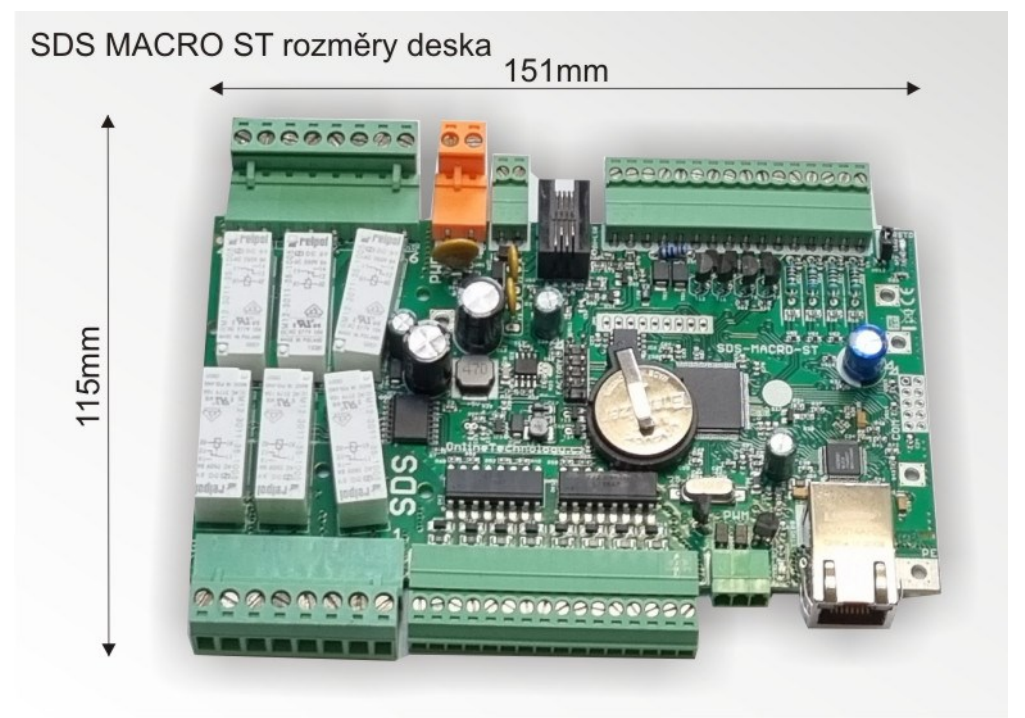

# ROZMĚRY

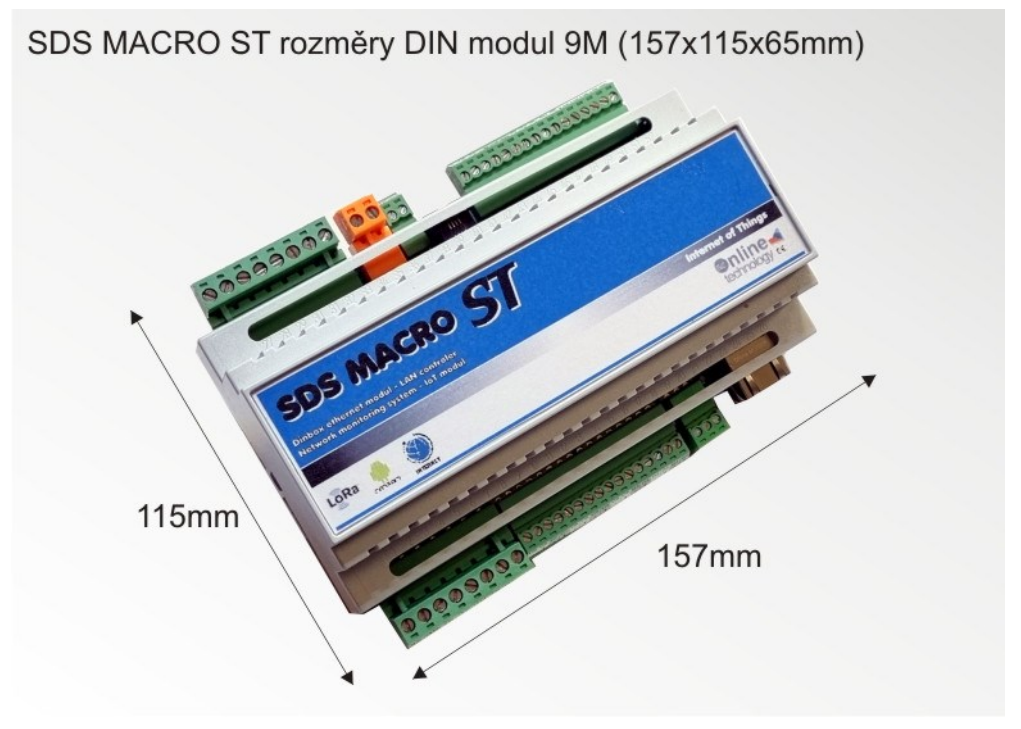

# PŘÍKLADY ZAPOJENÍ SO vstupů – odečty z impulzních měřičů Zapojení jednoho měřiče s impulsním výstupem

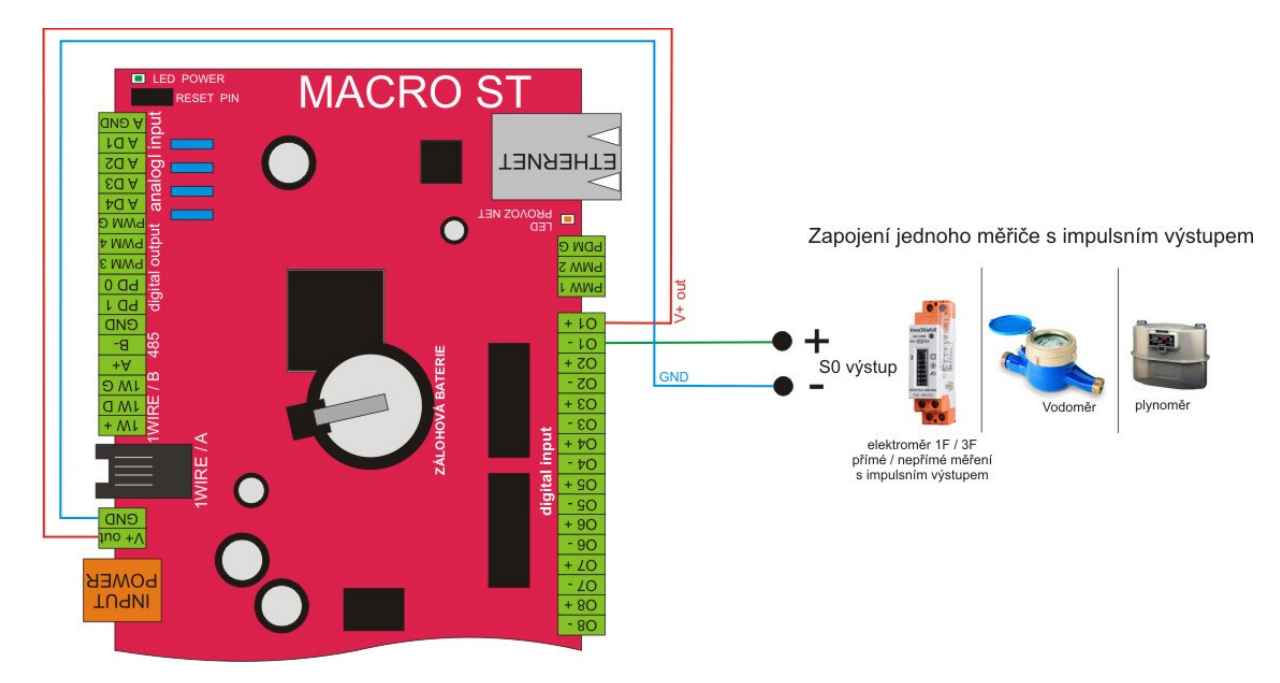

Zapojení více měřičů s impulsním výstupem

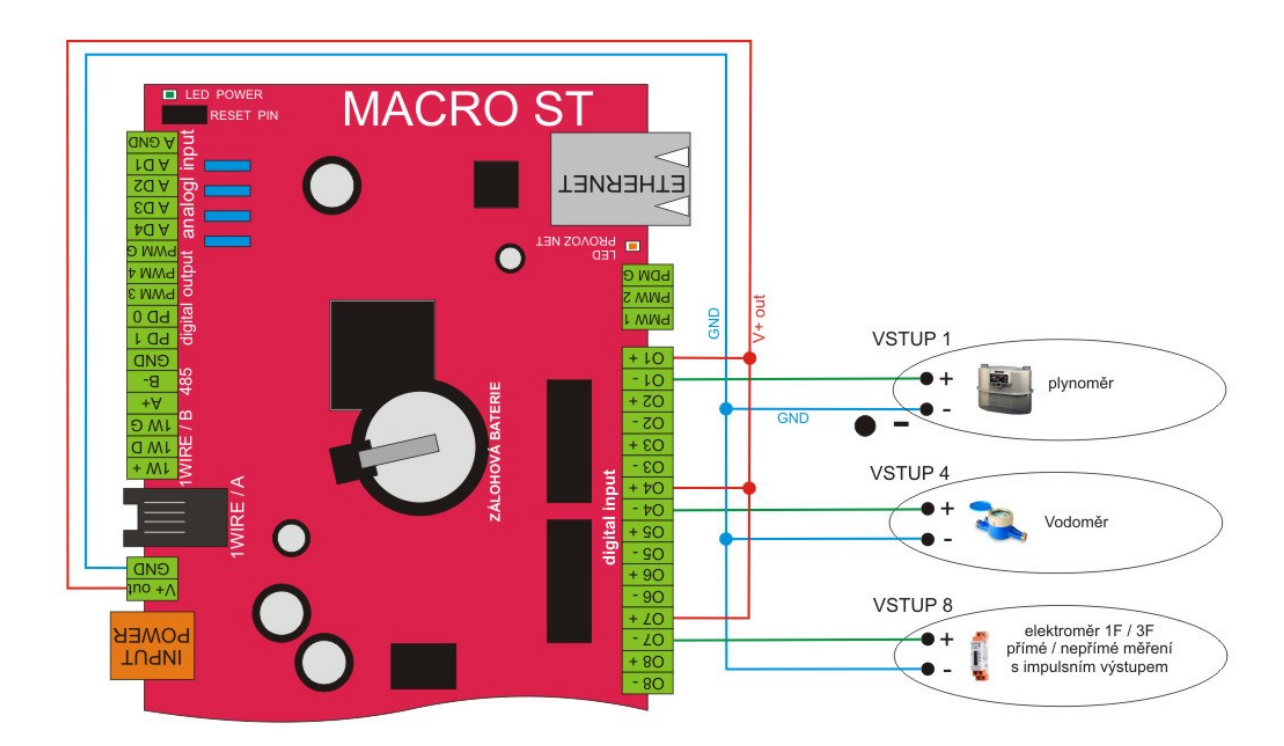

#### Zapojení měřiče s impulsním výstupem a tarifem HDO

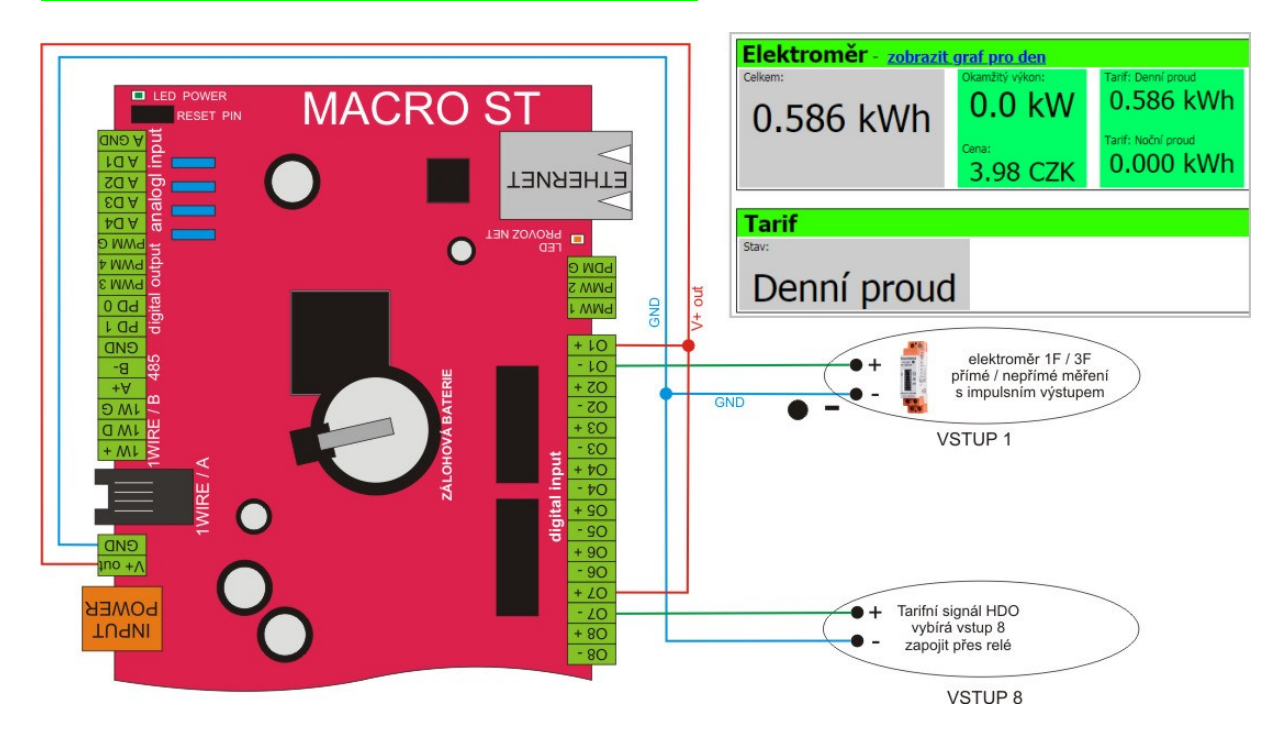

- Doporučení kabel pro zapojení: FTP cat6 , STP cat6A .
- Platí obecné doporučení umístit SDS modul co nejblíže k měřiči a vyhnout se tak dlouhým kabelovým trasám, případně souběhům se silovými kabely

#### Konfigurace SO vstupů

Konfigurace optického vstupu OPTO 3 pro elektroměr s přímým měřením.

| NASTAVENÍ                   |                               |                 |                  |                                                                    |                                                         |  |
|-----------------------------|-------------------------------|-----------------|------------------|--------------------------------------------------------------------|---------------------------------------------------------|--|
| Výstupy                     |                               |                 |                  | Nastavení S                                                        | 0 vstupů                                                |  |
| Čidla teploty               |                               | Optický v       | stup             | nastavení detailů                                                  |                                                         |  |
| IP watchdog                 | OPTO 1                        |                 |                  | klikněte sem pro změnu nastavení                                   | vstup pro výběr tarifu                                  |  |
| Nastav veturov              | OPTO 2                        |                 |                  | klikněte sem pro změnu nastavení                                   | S0 vstup: vodoměr                                       |  |
| cos o                       | OPTO 3                        |                 | <                | klikněte sem pro změnu nastavení                                   | S0 vstup: Elektroměr OPTO 3                             |  |
| SDS-C                       | LOGIC S                       | 50              |                  | klikněte sem pro změnu nastavení                                   | nepoužito pro S0                                        |  |
| Nastav serial               |                               |                 |                  | /                                                                  |                                                         |  |
| Administrace                |                               |                 |                  |                                                                    |                                                         |  |
|                             |                               |                 |                  |                                                                    |                                                         |  |
|                             |                               | Nastav          | rení S0 vstupu   |                                                                    |                                                         |  |
| Parametr                    |                               | - 1/21          |                  |                                                                    |                                                         |  |
| Tento vstup je zapojen pro  | S0:                           | oličko zatri    | neme pokud vstup | o chceme pouzit pro mereni SO                                      |                                                         |  |
| Použít tarifní rozdělení:   | políčko zatrhneme pokud vstup |                 | neme pokud vstup | o chceme použít pro tarifní rozdělaní                              |                                                         |  |
| Název měřiče:               |                               | Elektroměr      | název v          | měřiče                                                             |                                                         |  |
| Název jednotky (přepočet i  | mpulsů):                      | kWh             | jednotk          | itky pro přepočet impulzů (kWh) pro el.energii                     |                                                         |  |
| Název měny (přepočet na p   | peníze):                      | CZK             | jednotk          | y pro přepočet měny CZK                                            |                                                         |  |
| Minimální vzdálenost mezi i | impulsy:                      | 16 ★            | (typicky 16      | 5 msec; mezi náběžnými hranami po so                               | bě jdoucích impulsech)                                  |  |
| Impulsů na jednu jednotku   | :                             | 1000 ★          | (např. 100       | 0 imp./kWh) hodnotu získáme z dokun                                | nentace měřiče (nutné zadat !!!)                        |  |
| Podíl převodového poměru    | MTD:                          | 1 ★             | (např. pro       | 300A:5A zapište 60. Bez MTD zapište 1                              | <ol> <li>pouze pro nepřímé měření (jinak "1"</li> </ol> |  |
| Cena za jednu jednotku (T(  | 0):                           | 6.80            | (např.: 6.8      | (např.: 6.80 CZK/1kWh) zadat cenu za jednu jednotku pro tarif "T0" |                                                         |  |
| Cena za jednu jednotku (Ti  | 1):                           | 3.40            | (např.: 3.4      | 0 CZK/1kWh) zadat cenu za jednu jedno                              | otku pro tarif "T1"                                     |  |
| Přepočet průběžného odběr   | ru, na :                      | kW              | zadat je         | jednotku pro průběžný odběr                                        |                                                         |  |
| Jednotka průběžného přepo   | očtu:                         | Okamžitý výkon: | zadat je         | adat jednotku pro průběžný přepočet                                |                                                         |  |
| Heslo pro uživatele:        |                               |                 | (Pro příst       | up k výpisu údajů pro tento měřič. Prázdné                         | = bez hesla.)                                           |  |

#### - nastav vstupy / nastavení SO vstupu / klikněte pro změnu nastavení

Aktualizovat nastavení ... nastav

\* nejdůležitější položky pro správný odpočet impulsů, správné hodnoty získáte z návodu dodaného k měřiči - všechny ostatní políčka jsou informativní pro Vaši potřebu a na správné měření nemají vliv

Položky nastavení jednotlivých vstupů se mohou změnit například při aktualizací nového firmwaru. Naposledy přidány položky pro potlačení zákmitu a potlačení dokmitu jednotlivých impulzů .

| Potlačení zákmitu:       |   | 4  | (typicky 4 msec)  |
|--------------------------|---|----|-------------------|
| Minimální délka impulsu: |   | 16 | (typicky 16 msec) |
| Potlačení dokmitu:       | Π | 3  | (typicky 3 msec)  |

Při použití staršího měřiče, který, už má stav počítadla impulsů na určité hodnotě nebo při dlouhodobém výpadku je možné zadat aktuální naměřené hodnoty z elektroměru do konfigurace optického vstupu (NOVÝ CELKOVÝ STAV POČÍTADLA), tak abychom se dostali na aktuální hodnotu odběru. (viz obrázek níže).

|                                   | Nový celkový stav počítadla |
|-----------------------------------|-----------------------------|
| Parametr                          |                             |
| Nastavte nový počet impulsů (T0): | 2813                        |
| Nastavte nový počet impulsů (T1): | 456                         |

Změnit celkový stav S0 počítadla ... nastav

#### Příklad zobrazení odečtu pro S0 vstupy z určité IP adresy modulu SDS

- "http://192.168.1.250/s0.htm" (zobrazí se všechny používané S0 vstupy v html prohlížeči)
- "http://192.168.1.250/s0.xml?p=X" (v xml, kde x je číslo optického vstupu)
- "http://192.168.1.250/s0.xml (v xml ,všechny používané S0 vstupy)

| vodoměr - zobrazit g       | r <mark>af pro den</mark>              |                                 |
|----------------------------|----------------------------------------|---------------------------------|
| <sup>Cekem:</sup> 1.230 m3 | 0.237 l/h                              |                                 |
|                            | <sup>Cena:</sup><br>13.77 CZK          |                                 |
| Elektroměr OPTO            | <b>3</b> - <u>zobrazit graf pro de</u> | <u>n</u>                        |
| <sup>Celkem:</sup>         | Okamžitý výkon:<br>0.002 kW            | Tarif: Denní proud<br>2.813 kWh |
| J.200 KWII                 | <sup>Cena:</sup><br>19.12 CZK          | Tarif: Noční proud<br>0.456 kWh |
| Tarif                      |                                        |                                 |
| Stav:                      |                                        |                                 |
| Denní proud                | t                                      |                                 |

Tabulka z webového rozhraní modulů SDS : Merení SO

### Další podrobnosti o SO vstupech jsou na stánkách

https://wiki.merenienergie.cz/subdom/wiki/index.php?title=S0

### PŘÍKLADY ZAPOJENÍ – měření teplot a vlhkosti

Pomocí jakéhokoliv modulu SDS MICRO ST je možné měřit až 16 teplot v různých prostředích s rozsahem od -55°C do 125°C.

Používáme číslicové teplotní čidlo DS18B20+ pro který firma DALLAS vyvinula originální jedno vodičovou sběrnici, pomocí které komunikují jednoúčelové obvody tedy i teplotního čidlo DS18B20. Jelikož jsou SDS zařízení programovatelné logické automaty, je možné si pomocí nahraného programu nechat zasílat průběžné informace o teplotě na jakýkoliv komunikační přístroj, který umí přijmout email a SMS.

O měřené teplotě vždy dostáváte plnohodnotné a detailní informace. Pro archivaci naměřených teplot je možné použít cloud měření energií. Všechny tyto služby jsou zdarma a je potřeba pouze se zaregistrovat a přihlásit modul do systému. **merenidat.cz** 

Aktuální teplotu můžete sledovat pomocí jakéhokoliv internetového prohlížeče v PC, tabletu nebo smartphonu odkudkoliv kde se nacházíte. Požadavky pro měření teplot jsou velice jednoduché a cenově přístupné pro všechny.

SDS MACRO má dvě samostatné sběrnice A a B, napájených 5V. Na každé sběrnici můžeme použít 16 čidel. Dohromady tedy 32.

#### Nově lze na 1wire sběrnici zapojit nová kombinovaná čidla teploty a vlhkosti.

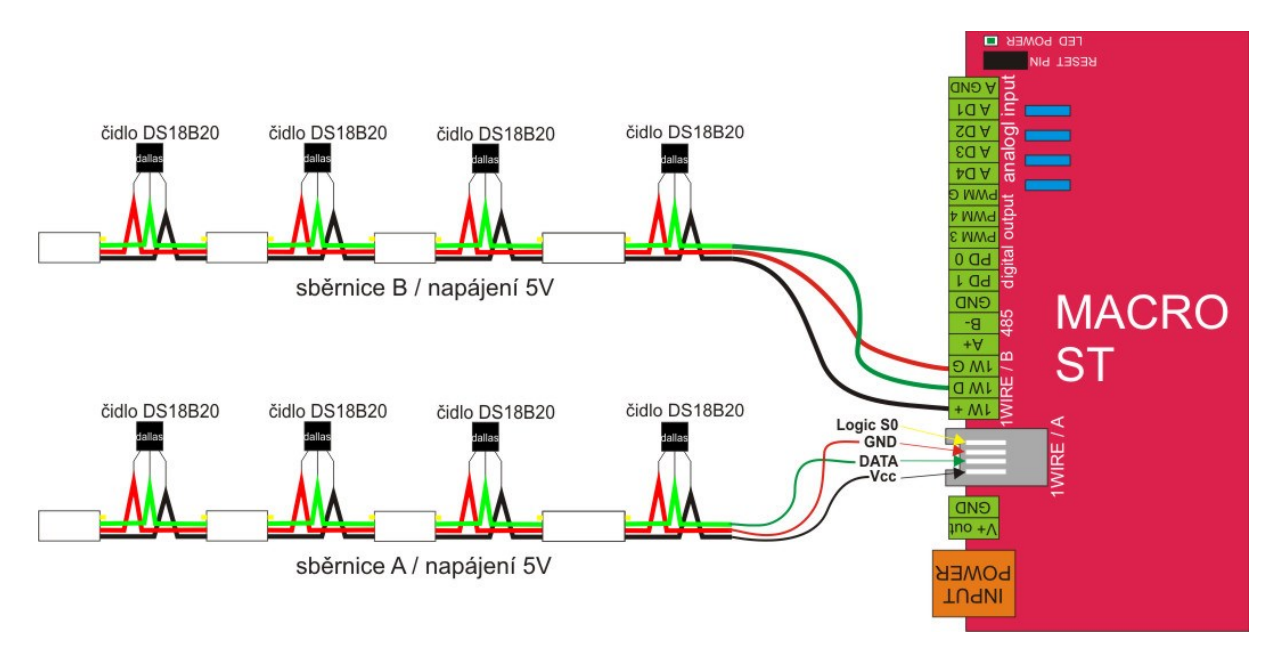

#### Zapojení s možností použití samostatných teplotních čidel na vstupu 1wire

doporučený kabel pro zapojení :

- telefonní kabel 1wire / konektor pro nacvaknutí na 1wire kabel je Rj9 4/4
- UPT,FTP

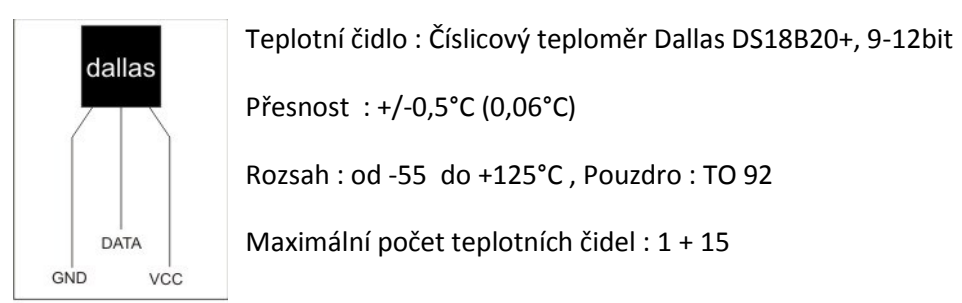

čidlo DS18B20+

#### Pro jednodušší zapojení doporučujeme použít čidla s redukcí

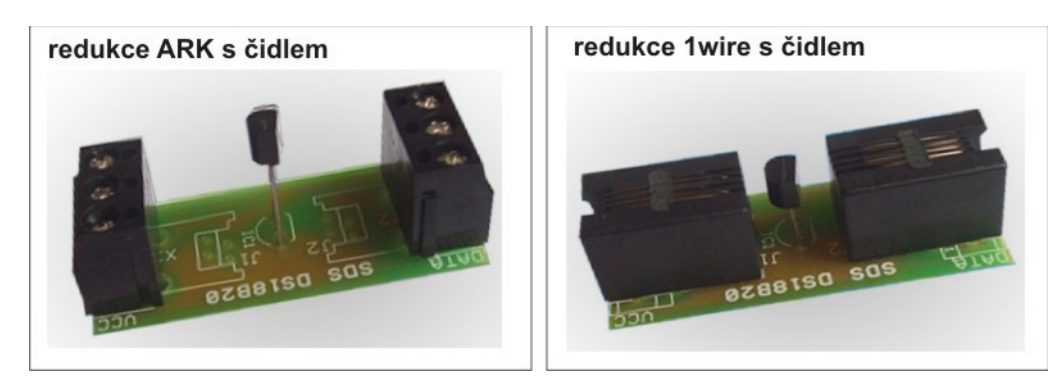

#### Správné zapojení sběrnice pro teplotní čidla

správný postup kabelového zapojení

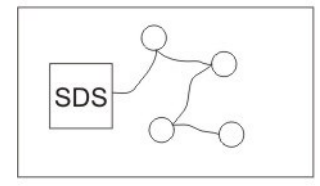

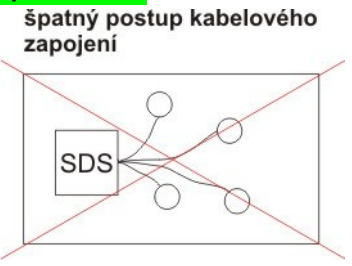

#### Postup pro načtení teplotních čidel

- 1. levé menu čidla teploty
- 2. pro načtení nových čidel zvolíme "PROHLEDAT"
- 3. podle počtu čidel cca 10-20 sekund počkáme pro jejich načtení
- 4. čidla jsou seřazená podle abecedního seznamu (adresa čidla)
- 5. pozici čidla lze zamknout (pokud je pozice zamknutá, nelze do ní načíst nová čidla)
- 6. jméno čidla lze změnit v textovém okně
- 7. pořadí čidel lze také změnit pomocí odkazů "Přehodit pozice"

| STAV       Výpis detekovaných externích teplotních senzorů.         Aktuální Stav       Pomocí 1-Wire® sběrnice, můžete připojit až 16 čidel DS18B20.         Aktuální Stav       Aktuální živé hodnoty jsou zde.         Historie       Pokud chcete znovu prohledat 1-Wire® sběrnici, zmáčkněte tlačítko PROHLEDAT 2 |
|----------------------------------------------------------------------------------------------------|
| stav       Pomocí 1-Wire® sběrnice, můžete připojit až 16 čidel DS18B20.         Aktuální štav       Aktuální živé hodnoty jsou zde.         Historie       Pokud chcete znovu prohledat 1-Wire® sběrnici, zmáčkněte tlačítko PROHLEDAT                                                                                |
| Aktuální Stav<br>Historie<br>Měření S0 Aktuální živé hodnoty jsou <u>zde</u> .<br>Pokud chcete znovu prohledat 1-Wire® sběrnici, zmáčkněte tlačítko PROHLEDAT                                                                                                    |
|                                                                                                    |
| Přehodit pozice: o a o ZAMĚNIT (7)                                                                                                    |

|        | 4                       | U       |        |   | 0                | 3                        |
|--------|-------------------------|---------|--------|---|------------------|--------------------------|
| pozice | ROM code                | Jméno   |        |   | Zamknout         | Teplota (není            |
| 1      | 28 41 29 EC 09 00 00 82 | čidlo 1 | nastav | # | odemknuto        | 29.18 °С, ОК             |
| 2      | 28 B2 8D 49 01 00 00 88 |         | nastav | # | odemknuto        | 22.87 °C, začínám převod |
| 3      | není senzor             |         | nastav | # | nepoužitá pozice | -0                       |
| 4      | není senzor             |         | nastav | # | nepoužitá pozice | -                        |
| 5      | není senzor             |         | nastav | # | nepoužitá pozice |                          |
| 6      | není senzor             |         | nastav | # | nepoužitá pozice | -                        |
| 7      | není senzor             |         | nastav | # | nepoužitá pozice | -                        |
| 8      | není senzor             |         | nastav | # | nepoužitá pozice | -                        |

#### Jak jinak získat informace o teplotách

Všechna zařízení nabízejí dynamicky generované XML soubory. Tyto soubory jsou k dispozici pomocí HTTP GET (základní dotaz na webový server).

| Příklad jak stáhnout aktuální XML pro všechny    | http://192.168.1.250/temp.xml  |
|--------------------------------------------------|--------------------------------|
| čidla                                            |                                |
| Příklad jak stáhnout aktuální teplotu pro        | http://192.168.1.250/tempX.htm |
| konkrétní čidlo                                  | kde X je pořadí čidla          |
| Příklad jak zobrazit aktuální teploty pomocí txt | http://192.168.1.250/temp.txt  |
| Příklad jak si stáhnout aktuální teploty         | http://192.168.1.250/csv.csv   |
| (hodnoty) do souboru pomocí csv                  |                                |

## Kombiné čidlo teploty a vlhkosti 1wire

Pro měření slouží malá deska o rozměrech 32x22mm(41x22 s násuvnou svorkovnicí). Určeno pouze pro moduly SDS.

## Obrázek

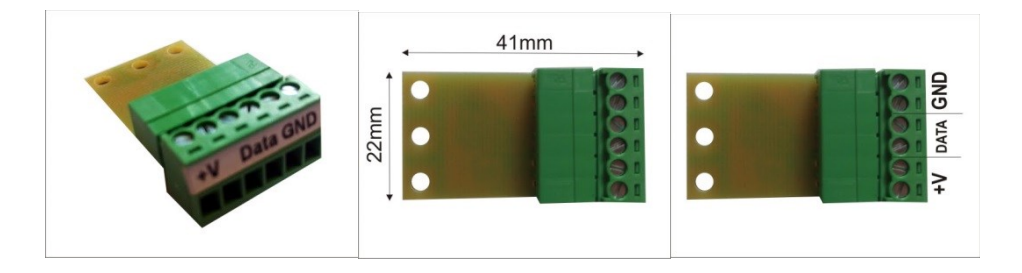

- Rozsah měření: 0-100% relativní vlhkosti vzduchu
- Přesnost měření je 3%, čas projevení změny vlhkosti je zhruba 5 sec
- Pracovní teplota: -40°C až +85°C
- Zapojení viz dokumentace, modul je určen pro připojení k 1wire sběrnici
- Měření teplot v rozsahu -40°C až +85°C

#### Zapojení

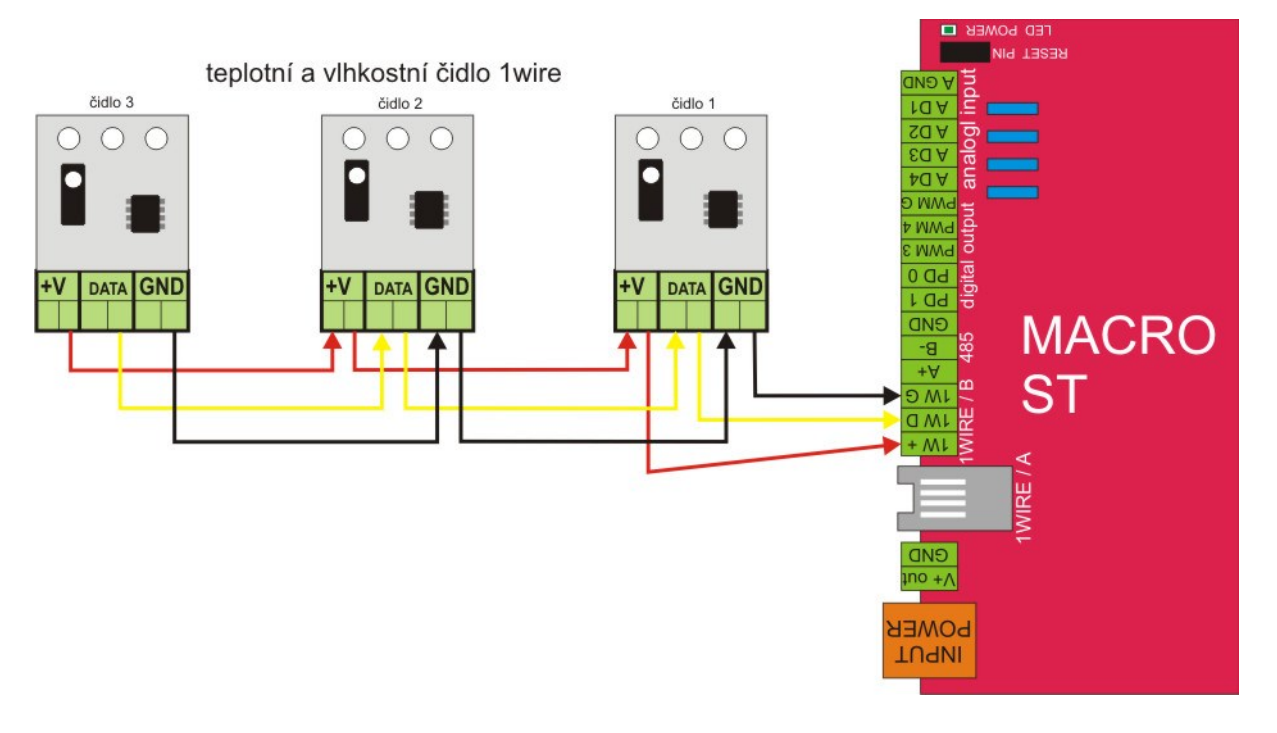

#### Zobrazení teploty a vlhkosti ve webovém rozhraní

|     | 1                       | Seznam teplotních čidel |                 |                                     |
|-----|-------------------------|-------------------------|-----------------|-------------------------------------|
| poz | ice ROM code            | Jméno                   | Zamknout pozici | Teplota (není průběžné aktual<br>!) |
| 1   | 26 8F E2 53 02 00 00 E9 | Pokoj 1 nastav          | # odemknuto     | 21.59 °C, RH: 41 %, OK              |

### Další podrobnosti o 1WIRE jsou na stánkách

https://wiki.merenienergie.cz/subdom/wiki/index.php?title=OneWire

# Zapojení čidla vlhkosti přes analogové vstupy

Technické parametry čidla vlhkosti:

- 1. typ : HONEYWELL senzor vlhkosti
- 2. max. zapojení 4 ks čidel vlhkosti
- 3. rozsah měření : 0-100% RH
- 4. přesnost měření :3%
- 5. Sensor Terminals: SMD
- 6. čas načtení změn : 5s
- 7. supply Voltage Range:2.7VDC to 5.5VDC
- 8. pracovní teplota :-40°C to +85°C
- 9. více dokumentace výrobce PDF

Čidlo je napájeno ze stabilizovaných 5V, vytvořených stabilizátorem na dodávaném modulu čidla vlhkosti. Výstupní napětí čidla - pro zpracování v zařízení - je téměř lineární, a je v rozmezí 0V až téměř 5V, kde by 0V mělo odpovídat 0% relativní vlhkosti. Více v dokumentaci od výrobce.

POZOR !!! Při zapojení čidla vlhkosti je nutná změna nastavení v softwaru. Administrace AD vstupů, protože AD vstupy jsou z výroby nastavené na měření napětí v rozsahu 0-65V DC.

#### Zapojení čidla vlhkosti na AD vstupy

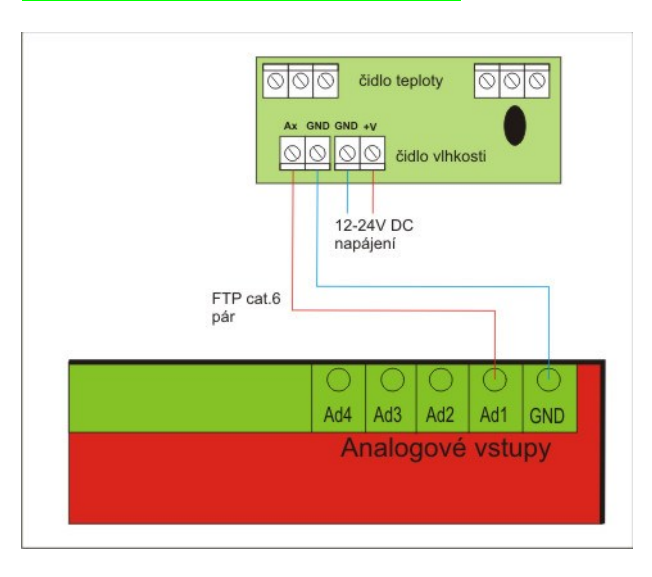

## Analogové vstupy ... Měření napěťových vstupů

U modulu SDS MACRO máme k dispozici čtyři analogové vstupy pro měření napětí, vlhkosti a pod. Jednotlivé vstupy jsou z výroby nastavené pro měření napětí 0-65V DC a všechny měří vůči společné svorce GND(zemi)

Aktuální přehled o stavech jednotlivých AD vstupů vidíme na stránce : AKTUÁLNÍ STAV

| AD1 [AIN1] | 9.619 V  |
|------------|----------|
| AD2 [AIN2] | 17.682 V |
| AD3 [AIN3] | 54.496 % |
| AD4 [AIN4] | 33.134 % |

Nastavení a kalibraci AD vstupů provedeme na stránce ADMINISTRACE. Uživatelská kalibrace analogových vstupů je <u>dostupná zde</u>.

| AD1:                 |
|----------------------|
| NÁZEV = AIN1         |
| nulovací k. = 3      |
| přepočtová k. = 6300 |
| jednotka = V         |
| nastav               |

Rozsah měření napětí lze změnit změnou vnitřcích odporů osazených na desce. V tomto případě vždy kontaktujte výrobce.

#### Měření napětí baterie na vstupu AD1

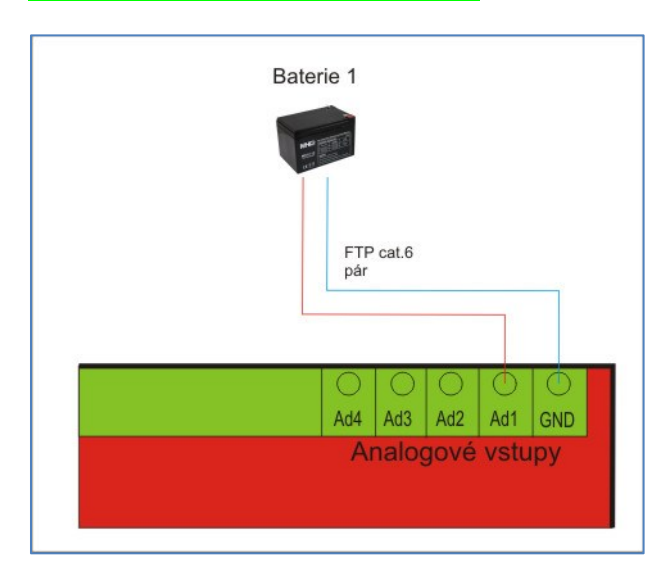

## Ovládaní relé a výstupy SDS MACR0 ST

Modul SDS MACRO ST je osazen celkem :

- 4x relé přepínací
- 2x relé spínací
- 2x digitálním výstupem spínaný přes BS170
- 4x PMW výstup , na které je možné zapojit moduly SDS PWM10 a dále tak získat 4x regulovatelný výstup 0-10V DC

#### Parametry výstupu relé DO a PWM

• Spínaný výstup (spínaný přes Bs170 : Parametry: Idss = 0,5 A , Uds = 60 V)

Relé je možnost řídit třemi způsoby:

• spínání Ručně, manuálně / Watchdogem / spínání programem SDS – C (logika)

## parametry používaných relé :

| Konfigurace kontaktů         | SPDT                      |
|------------------------------|---------------------------|
| Jmenovité napětí cívky       | 5V DC                     |
| Zatížitelnost kontaktů AC @R | 8A / 250V AC              |
| Zatížitelnost kontaktů DC @R | 8A / 24V DC               |
| Max. proud kontaktů          | 8A                        |
| Spínané napětí               | max. 30V DC, max. 400V AC |
| Odpor cívky                  | 102Ω                      |
| Min. napětí cívky            | 3.5V DC                   |
| Max. napětí cívky            | 15V DC                    |
| Doba sepnutí                 | 10ms                      |
| Vnější rozměry               | 10.1x12.5x28.5mm          |
| Doba rozepnutí               | 5ms                       |
| Příkon přes cívku            | 250mW                     |
| Stupeň krytí                 | IP67                      |
| Pracovní teplota             | -4085°C                   |

# Hardwarový reset zařízení SDS

*Při ztrátě konfigurace nebo při ch*ybném zadání IP adresy je možné zařízení SDS uvést do výrobního nastavení.

- 1. Odpojte zařízení od napájení
- 2. U zařízení s DIN krabičkou je nutné odstranit vrchní kryt
- 3. Na všech zařízeních se nachází zkratovací propojky RESET RSTD
- 4. U starších zařízení je nutné tuto propojku zkratovat cínovou propojkou, nedoporučujeme propojit šroubovákem nebo podobně, funkce nemusí být správně provedena a navíc může hrozit mechanické poškození
- 5. U novějších zařízení stačí nasadit zkratovací PIN (jumper)
- 6. Zapněte napájení cca na 10 vteřin
- 7. Odpojte napájení a odstraňte zkratovací propojku
- 8. Pokud vše proběhlo správně modul se resetoval do původního výrobního nastavení
  - výchozí IP adresa : 192.168.1.250
    - výchozí brána : 192.168.1.1
    - maska : 255.255.255.0

# Heslo pro vstup do webového rozhraní se nezmění ani resetem a zůstává původní beze změny.

Pokud chceme resetovat i heslo je potřeba při napájeném modulu zkratovat RESET propojku a do příkazového řádku zapsat adresu **192.168.1.250/reset.htm**. Po 10 vteřinách vypněte napájení, odstraňte propojku a heslo je v původním výrobním nastavení "TEST".

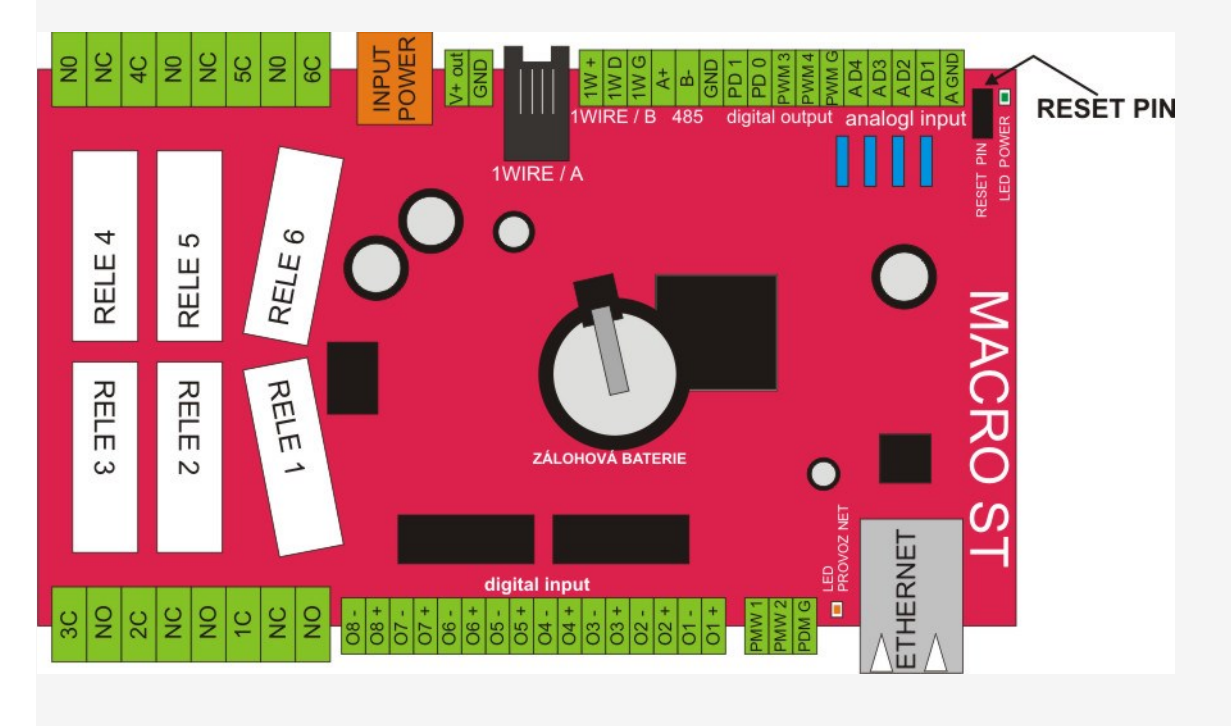

# **ANDROID APLIKACE**

#### ANDROID aplikace SDS CONTROL dostupná ke stažení na GOOGLE PLAY

| ••                       | UNG                     | SAM UNG                       | •                   |                         | •         |                                      | C 4 13:50   |
|--------------------------|-------------------------|-------------------------------|---------------------|-------------------------|-----------|--------------------------------------|-------------|
| 🖙 🌆 🖬                    |                         |                               | r _al≊ 13:50<br>₩ 🗘 | SDS                     | : C       | SDS                                  | <b>II C</b> |
| DNES OBLÍBE              | INÉ VÝSTUPY TEP         | VÝSTUPY TEPLOTY               | SPOTŘEBA            | OBLÍBENÉ VÝSTUPY        | TEPLOTY : | TEPLOTY SPOTŘEBA                     | VSTUPY      |
| ZAP                      | ZAP                     | Teplota 1<br>Teplotni čidlo 1 | 22,4*               | Relé 1<br>Relé výstup 1 | Zap       | Spotřeba 1<br>Spotřeba denní proud 1 | 497,90kWh   |
| Relé 1                   | Relé 2                  | Teplota 2<br>Teplotni čidlo 2 | 23,6°               | Relé 2<br>Relé výstup 2 | Zap       | Spotřeba 1<br>Spotřeba noční proud 1 | 0,00kWh     |
| <b>12,1V</b><br>Napětí 1 | <b>0,0V</b><br>Napětí 2 | Teplota 3<br>Teplotni čidlo 3 | 24,0*               | Relé 3<br>Relé výstup 3 | Zap       | Výkon 1<br>Aktuální výkon 1          | 0,00kW      |
| VYP                      | VYP                     | Teplota 4<br>Teplotni čidlo 4 | 23,8*               | Relé 4<br>Relé výstup 4 | Zap       | Spotřeba 2<br>Spotřeba denní proud 2 | 0,44kWh     |
| Opto 1                   | Opto 2                  | Teplota 5<br>Teplotni čidlo 5 | 24,3*               | Relé 5<br>Relé výstup 5 | Уур       | Spotřeba 2<br>Spotřeba noční proud 2 | 0,00kWh     |
| ,4 <sup>.</sup>          |                         | Tenlota 6                     |                     | Delé 6                  |           | Vikon 2                              | 5           |

Pro správnou komunikaci je nutné nastavit pouze UDP port v administraci SDS modulu. Klikněte v levém panelu na "Administrace", pak v bloku "Simple network management protocol" nastavte položku "UDPctrl port" například na 17200.

| Simple Network Management Protocol |            |
|------------------------------------|------------|
| Položka                            |            |
| Komunita:                          | sdsxpublic |
| Povolit SNMP WRITE:                |            |
| sysLocation:                       |            |
| SNMP port:                         | 161        |
| UDPctrl port:                      | 17200      |

Změnit nastavení SNMP ... nastav

Stejný port nastavte v aplikaci u zvoleného zařízení. Pozor nastavujte porty nad 10000. Nižší porty jsou blokovány operačním systémem ANDROID! U některých zařízení (např. Huawei) je potřeba nastavit porty nad 30000! Pro ovládání relé je potřeba zadat stejné heslo jaké je pro vstup do administrace SDS modulu a relé musí být nastaveno na ovládání v režimu SDS-C.

| 😟 Nové zařízení    |        |
|--------------------|--------|
| Název SDS zařízení | Uložit |
| SDS <u>modul</u>   |        |
| IP adresa          | Port   |
| 192.168.1.250      | 17200  |
| Heslo              |        |
| test               |        |

Pokud přistupujete přes pevnou IP adresu nezapomeňte přesměrovat port v routeru na vaše zařízení.

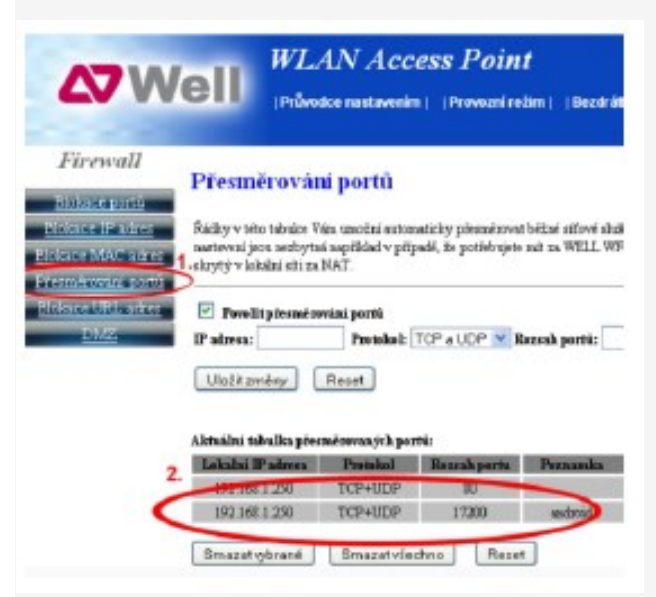

Výrobce: Laznet s.r.o., Zacpalová 27, Opava 746 01, email:info@onlinetechnology.cz